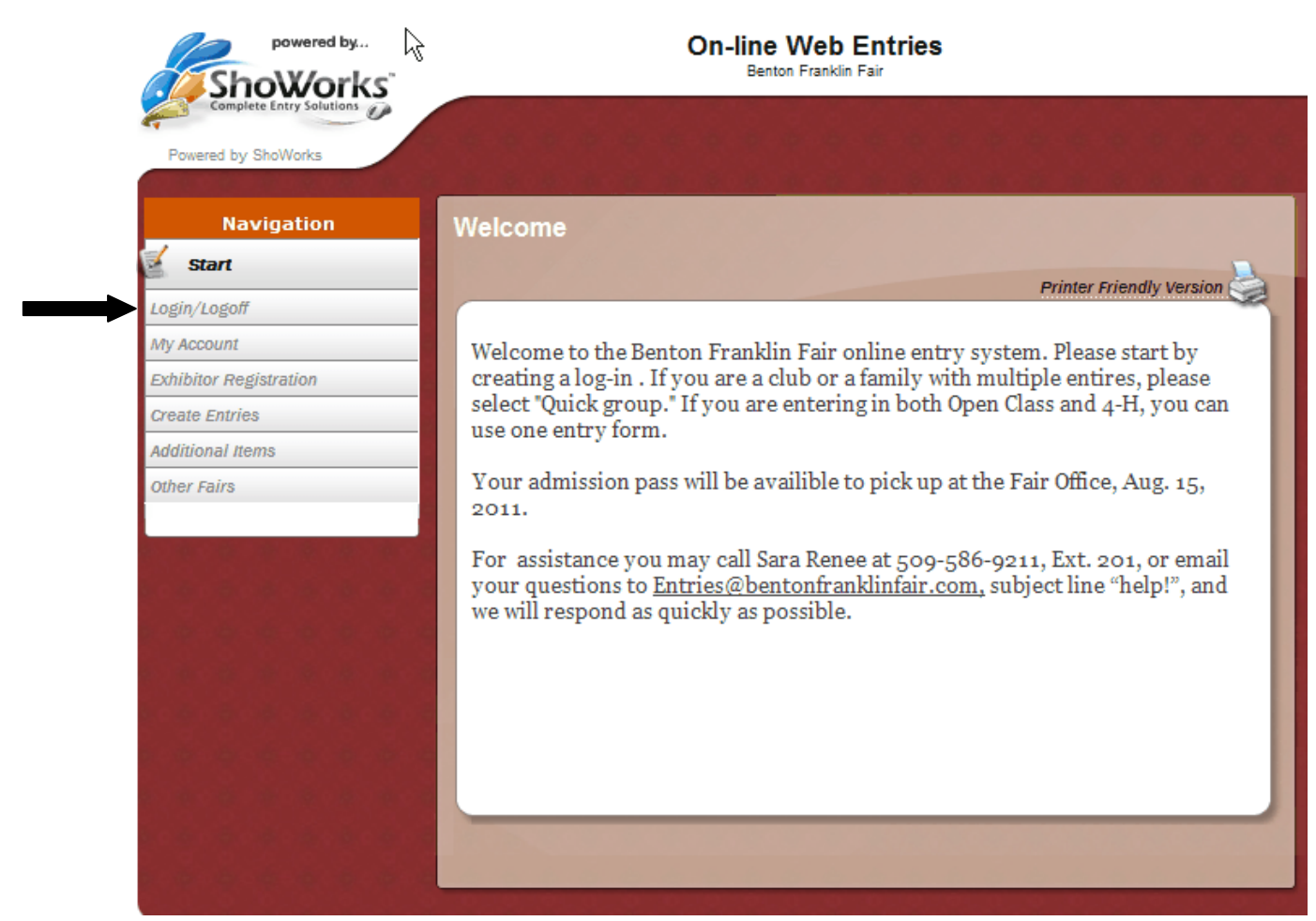

- To enter an exhibit in the Benton Franklin Fair select login/logoff icon on the left hand side of the screen located under the Navigation tool bar.
- The Navigation bar allows users to move through the entry system quickly. You may choose any of the tabs listed to skip to another section at any time.

| powered by               | On-line Web Entries<br>Benton Franklin Fair            |  |  |  |  |  |  |
|--------------------------|--------------------------------------------------------|--|--|--|--|--|--|
| Complete Entry Solutions |                                                        |  |  |  |  |  |  |
| Navigation<br>Start      | Login<br>Please choose a method to login:              |  |  |  |  |  |  |
| 🔬 Login/Logoff           | Type: Choose a Type                                    |  |  |  |  |  |  |
| My Account               | Choose 'Ouick Group' if you will be submitting entries |  |  |  |  |  |  |
| Exhibitor Registration   | for multiple family members or a group of exhibitors.  |  |  |  |  |  |  |
| Create Entries           |                                                        |  |  |  |  |  |  |
| Additional Items         |                                                        |  |  |  |  |  |  |
| Other Fairs              |                                                        |  |  |  |  |  |  |

• Once you have selected Login/Logoff, select "Choose a Type" from the drop down menu. This allows you to select the type of exhibitor entering the fair.

| powered by               | On-line Web Entries<br>Benton Franklin Fair                                     |  |  |  |  |  |  |
|--------------------------|---------------------------------------------------------------------------------|--|--|--|--|--|--|
| Complete Entry Solutions |                                                                                 |  |  |  |  |  |  |
| Navigation               | Login                                                                           |  |  |  |  |  |  |
| Start                    | Please choose a method to login:                                                |  |  |  |  |  |  |
| 🧉 Login/Logoff           | Type: Choose a Type                                                             |  |  |  |  |  |  |
| My Account               | Choose a Type                                                                   |  |  |  |  |  |  |
| Exhibitor Registration   | Tip: Choose Quick Exhibition are seemitting entries for multiple fa Quick Group |  |  |  |  |  |  |
| Create Entries           | Fair Administrator                                                              |  |  |  |  |  |  |
| Additional Items         |                                                                                 |  |  |  |  |  |  |
| Other Fairs              |                                                                                 |  |  |  |  |  |  |
|                          |                                                                                 |  |  |  |  |  |  |

- Select the "Quick Group" button if you are a club registering multiple club members or a family that is registering multiple exhibitors but paying with one debit or credit card.
- Select the "Continue" button once your selection has been made.

| powered by               | On-line Web Entries<br>Benton Franklin Fair                         |
|--------------------------|---------------------------------------------------------------------|
| Complete Entry Solutions |                                                                     |
| Navigation               | Group Login                                                         |
| Start                    | Please log in as a Group or you may choose to create a new account. |
| Login/Logoff             |                                                                     |
| My Account               | Group User Name Hallman Family                                      |
| Exhibitor Registration   |                                                                     |
| Create Entries           | Ci Lama new group                                                   |
| Additional Items         | C Librus provinusly registered                                      |
| Other Fairs              | Continue >>                                                         |

- Proceed to fill out your "Group User Name." This can be your club name, or family name or the single person doing the registering for more than one exhibitor.
- Proceed to create a password. Tip: Use the same password throughout the sign-in process. Later you will be asked to create a password for each individual exhibitor. Creating the same password will be easier to remember.
- E-mail is optional. By recording your e-mail here, you will receive a copy of every exhibitor's entries you registered, you will also be asked to supply an email for each individual exhibitor. this may be your club's email address or the exhibitor's personal email.
- Entering your club will link all the entries together. If you are a family, not in 4-H or FFA, please list "No Club or Open Class" as your default club.
- Your default school will automatically be Benton Franklin Fair Association.
- If this is your first time registering online, select "I am a new exhibitor."
- If you have already registered online, select the "I have previously registered" button.
- Even if you have participated in the fair in previous years you are still considered a new exhibitor if you have not used the online entry system.

| powered by               | On-line Web Entries<br>Benton Franklin Fair                                                      |  |  |  |  |  |
|--------------------------|--------------------------------------------------------------------------------------------------|--|--|--|--|--|
| Complete Entry Solutions |                                                                                                  |  |  |  |  |  |
| Navigation               | Group Information Review                                                                         |  |  |  |  |  |
| Start                    | Please check the following information for accuracy. You may make changes by choosing the        |  |  |  |  |  |
| Login/Logoff             | 'Back' button in your browser. This information is for your benefit only and not recorded by the |  |  |  |  |  |
| My Account               | Tair.                                                                                            |  |  |  |  |  |
| Exhibitor Registration   | Group User Name Hallman Family                                                                   |  |  |  |  |  |
| Create Entries           | e-mail (optional) entries@bentonfranklinfair.com                                                 |  |  |  |  |  |
| Additional Items         | Default Club (optional) Open Class Default School (optional) Benton Franklin Fair Association    |  |  |  |  |  |
| Other Fairs              |                                                                                                  |  |  |  |  |  |
|                          | Continue >>                                                                                      |  |  |  |  |  |
|                          |                                                                                                  |  |  |  |  |  |
|                          |                                                                                                  |  |  |  |  |  |

- Review your sign-in information. If your information needs to be edited, you may use the Navigation tool bar or the back button on the Internet browser.
- Select the "Continue" button once information is correct.

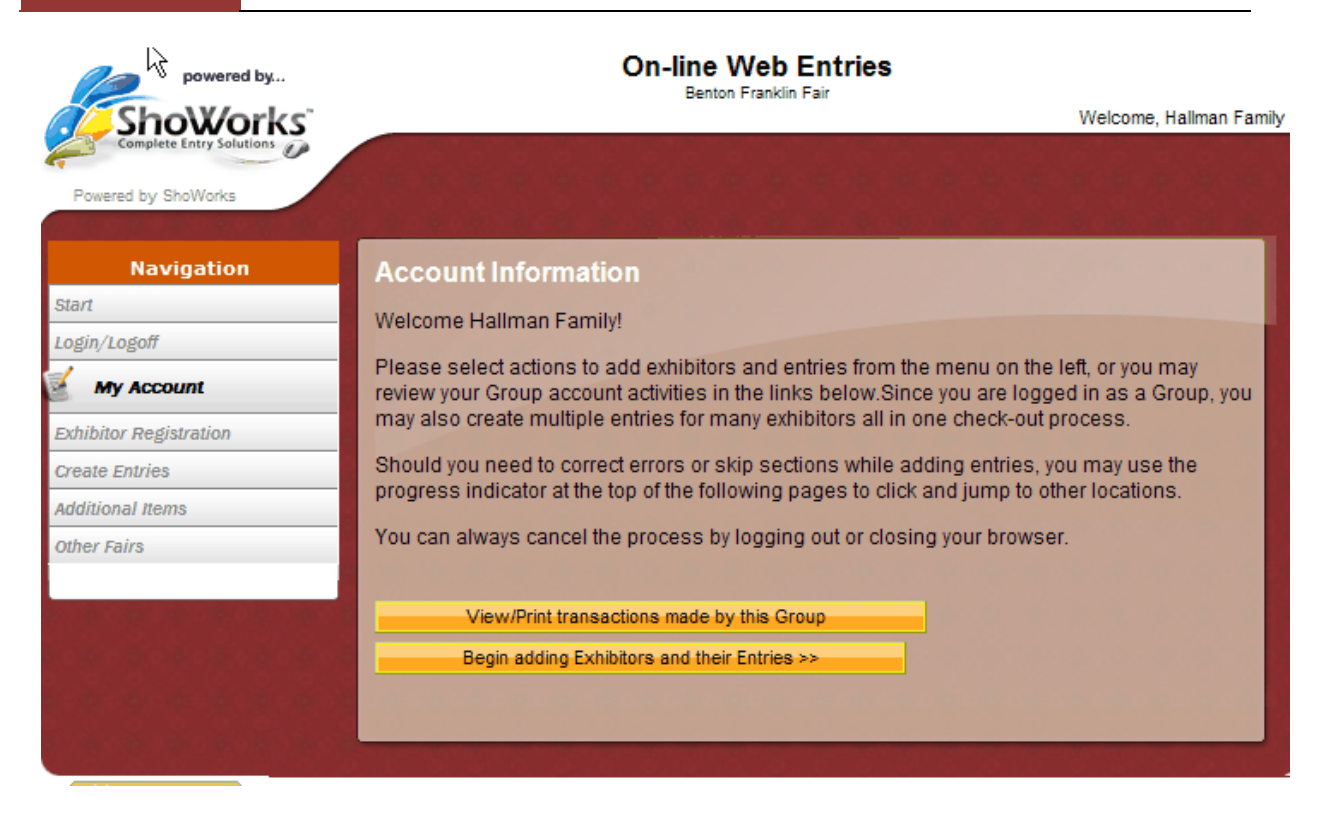

- To create an entry and begin registering an exhibitor, select the "Begin adding Exhibitors and their Entries" button.
- If you are returning and want to view previous activity or print out your entries, click the "View/Print transactions made by this Group" button.

| powered by               | On-line Web Entries<br>Benton Franklin Fair |                 |                |                |               |              |                                          |  |
|--------------------------|---------------------------------------------|-----------------|----------------|----------------|---------------|--------------|------------------------------------------|--|
| Complete Entry Solutions | -                                           | -2-             | -3-            | -4-            |               |              | -7                                       |  |
| Powered by Showorks      | Exhibitor                                   | Entries         | Items          | Review         | Payment       | Confirm      | Finish                                   |  |
| Navigation               | Exhibitor                                   | Registrat       | ion            |                |               |              |                                          |  |
| Start                    | Please log in                               | n as an Exhibit | tor or you may | y choose to cr | eate a new ac | count.       | 1.1.1.1.1.1.1.1.1.1.1.1.1.1.1.1.1.1.1.1. |  |
| Login/Logoff             |                                             |                 |                |                |               |              |                                          |  |
| My Account               |                                             |                 |                |                | 🗆 I a         | am a Team or | Company                                  |  |
| Exhibitor Registration   | 100                                         |                 |                | 1.00           |               |              |                                          |  |
| Create Entries           |                                             |                 | First Na       | me John        |               |              |                                          |  |
| Additional Items         |                                             |                 | Last Na        | me Doe         |               |              |                                          |  |
| Other Fairs              |                                             |                 |                |                |               |              |                                          |  |
|                          | I am a new exhibitor                        |                 |                |                |               |              |                                          |  |
| 1 日本 一部 一般 一般 一般 一部 一日   |                                             |                 | ⊖ Thav         | e previously   | registered    |              |                                          |  |
|                          |                                             |                 |                | Continue >>    |               |              |                                          |  |
|                          |                                             |                 |                |                |               |              |                                          |  |

- Proceed to fill out the first and last name of the person entering an exhibit.
- If this is the first time registering this exhibitor online then select "I am a new exhibitor".
- If they have already registered online, select the "I have previously registered" button.
- Even if they have participated in the fair in previous years you are still considered a new exhibitor, if you have not used the online entry system.

| powered by               | On-line Web Entries<br>Benton Franklin Fair |                |               |                  |                |              |         |
|--------------------------|---------------------------------------------|----------------|---------------|------------------|----------------|--------------|---------|
| Complete Entry Solutions | -                                           | -2-            |               |                  |                |              | →7      |
| Powered by ShoWorks      | Exhibitor                                   | Entries        | Items         | Review           | Payment        | Confirm      | Finish  |
| Navigation               | Exhibitor                                   | Decistrat      | ion           |                  |                |              |         |
| Start                    | Exhibitor                                   | Registrat      | ion           |                  |                |              |         |
| Login/Logoff             | Please log in                               | i as an Exhibi | tor or you ma | y choose to cr   | eate a new ac  | count.       |         |
| My Account               |                                             |                |               |                  |                |              |         |
| Exhibitor Registration   |                                             |                |               |                  | L_ 14          | am a Team or | Company |
|                          |                                             |                | First Na      | me John          |                |              |         |
| Create Entries           |                                             |                | Last Na       | me Doe           |                |              |         |
| Additional Items         | 1.10.10.10                                  |                | Passw         | ord              |                |              |         |
| Other Fairs              |                                             | Forgot y       | our passwor   | d? Click here to | o have it emai | ed to you.   | 1.0.0.0 |
|                          |                                             |                | 🔿 I am        | a new exhibit    | or             |              |         |
|                          |                                             |                | I hav         | e previously     | registered     |              |         |
|                          |                                             |                |               | Continue >>      |                |              |         |
|                          |                                             |                |               |                  |                |              |         |
|                          |                                             |                |               | -                |                |              |         |

• Create a password. You may log-in numerous times by using your first name, last name and password.

| powered by               |                              | V                | Velcome John Doe |         |             |        |
|--------------------------|------------------------------|------------------|------------------|---------|-------------|--------|
| Complete Entry Solutions | <b>∂</b> →2-                 |                  | +4-              | +5-     | ->6-        |        |
| Powered by ShoWorks      | Exhibitor Entries            | Items            | Review           | Payment | Confirm     | Finish |
| Navigation               | Update Exhibitor             | Information      |                  |         |             |        |
| Login/Logoff             | bold denotes required fields |                  |                  | M       | lust be the |        |
| My Account               | First Name                   | John             |                  | re      | gistering   |        |
| Exhibitor Registration   | Password                     | ••••             |                  | e       | chibitor's  |        |
| Create Entries           | Re-type Password             | ••••             |                  |         | anne.       |        |
| Additional Items         | Make payments to             | John Doe         |                  |         |             | _      |
| Other Fairs              | Address                      | 1500 S. Oak St   |                  |         |             | 6.6.6  |
|                          | Address2                     |                  |                  |         |             | 1.00   |
|                          | City                         | Kennewick        |                  |         |             |        |
|                          | State/Prov                   | WA               |                  |         |             |        |
|                          | Postal Code                  | 99337            |                  |         |             |        |
|                          | County                       | WA               |                  |         |             |        |
| 1の第1月の第二月の月の月の月の         | Phone Number                 | 5095869211       |                  |         |             |        |
|                          | e-mail                       | sara@bffairrodeo | D.COM            |         |             |        |
|                          | Date of Birth                | 3/25/1982        |                  |         |             |        |
|                          |                              |                  | Continue >>      |         |             |        |
|                          |                              |                  |                  |         |             |        |
|                          |                              | Service States   | 10 M             |         |             |        |

- Enter the exhibitor's personal information on this page. Their check will be mailed to this address.
- The "Make payments to" field <u>must</u> say the exhibitor's name. It may not be the name of the parent or any name other than the exhibitor.
- E-mail is required. Entry and payment confirmations will be sent via e-mail.
- Date of birth is required to select the correct ticket for your complimentary admission pass to the Benton Franklin Fair.
- Select "Continue" once all the fields are filled out correctly.

| Show                   | ered by     |                   |               | Welcome, John Doe                        |                              |                  |             |              |  |  |
|------------------------|-------------|-------------------|---------------|------------------------------------------|------------------------------|------------------|-------------|--------------|--|--|
| Complete Entry         | Solutions   |                   | - 2-          |                                          |                              | - 5 -            |             | -7           |  |  |
| Powered by ShoWor      | rks         | Exhibitor         | Entries       | Items                                    |                              | Payment          | Confirm     | Finish       |  |  |
| Navigat                | ion         | Entries           |               |                                          |                              |                  |             |              |  |  |
| Start                  |             | Please selec      | t an item fro | m the list.                              |                              |                  |             |              |  |  |
| Login/Logoff Diversion | б           | Department        |               | Choose a                                 | Department                   |                  |             | -            |  |  |
| Exhibitor Registratio  | on          |                   |               | All Departm                              | ents                         |                  |             | Ê            |  |  |
| 🧹 Create Entrie        | 25          |                   |               | 02- Open Cl<br>03-Open Cla               | ass Beef<br>ass Dairy Cattle |                  |             |              |  |  |
| Additional Items       |             |                   |               | 05- Open Cl                              | ass Sheep                    |                  |             |              |  |  |
| Other Fairs            |             |                   |               | 06-Open Class, 4-H & FFA Wool            |                              |                  |             |              |  |  |
| Your Entry C           | art 🐙       |                   |               | 08-Open Class Pigeons, Cage & Game Birds |                              |                  |             |              |  |  |
| Item                   | Amount      |                   |               | 09-Open Cla                              | ass Rabbit Show              | Nines            |             |              |  |  |
| JOHN DOE:              |             |                   |               | 11-Open Cla                              | ass Agronomy                 | VIIICS           |             |              |  |  |
| 0 Items                | \$0.00      |                   |               | 12-Alfalfa H                             | ay King Contest              |                  |             | ALC: 100 100 |  |  |
| TOTAL                  | 20.00       |                   |               | 13-Homema<br>14-Open Cla                 | de Beer<br>ass Adult Clothin | a. furnishinas 8 | Handicrafts |              |  |  |
| Save Cart              | 🗹 Edit Cart |                   |               | 15-Open Cla                              | ass Ceramic Arts             | s, Pottery and F | used Glass  |              |  |  |
|                        |             |                   |               | 16-Open Cla                              | ass Youth Creat              | ive Crafts       |             |              |  |  |
| lairmanager.com        | 1           |                   |               | 18-Open Cla                              | ass Youth Fine A             | Arts             |             |              |  |  |
| SECURITY VERIEI        |             | out Gladstone I   | Privacy Pol   | 19-Open Cla                              | ass Floriculture             |                  |             | izard        |  |  |
| CONFIRM NO             | M P         | Gladstone Inc. is | not responsib | 20-Open Cla                              | ass Foods<br>Adult Farm Orga | nization Boothe  |             | erved.       |  |  |
|                        |             | Chadacone Inci ia | noc response  | 23-FFA Disc                              | alavs                        | mzation Booths   |             | inved.       |  |  |
|                        |             |                   |               | 24-Open Cla                              | ass hand Painted             | l Porcelain      |             |              |  |  |
|                        |             |                   |               | 25-Open Cla                              | ass Fiber Arts               |                  |             |              |  |  |
|                        |             |                   |               | 26-Open Cla                              | ass Horticulture             |                  |             |              |  |  |
|                        |             |                   |               | 27-Wheat C                               | rant                         |                  |             |              |  |  |
|                        |             |                   |               | 20-Open Cla                              | ass Amateur Pho              | retive Painting  |             |              |  |  |
|                        |             |                   |               | 31-Scarecr                               | ows. Crazy Critt             | ers & Decorate   | d Pumpkins  | -            |  |  |
|                        |             |                   |               | a bouroon                                |                              |                  |             |              |  |  |

• Enter your entry, choose the Department in which to exhibit.

|                   | powered by      |              |               |                           |                        |         |         |                   |  |  |
|-------------------|-----------------|--------------|---------------|---------------------------|------------------------|---------|---------|-------------------|--|--|
| Sho               | Works           |              |               |                           |                        |         | ١       | Velcome, John Doe |  |  |
| Complete E        | Entry Solutions | -            | - 20-         |                           | -4-                    |         | + 6 -   | +7                |  |  |
| Powered by Sho    | oWorks          | Exhibitor    | Entries       | Items                     | Review                 | Payment | Confirm | Finish            |  |  |
|                   | 1 10 10 10      |              |               |                           |                        |         |         |                   |  |  |
| Navio             | ation           | Entries      |               |                           |                        |         |         |                   |  |  |
| Start             |                 | Diseas color | t on itom fro | m the list                |                        |         |         |                   |  |  |
| Login/Logoff      |                 | Flease selec | a an nem no   | in the list.              |                        |         |         |                   |  |  |
| My Account        |                 | Department   |               | 02- Open Cla              | iss Beef               |         |         | -                 |  |  |
| Exhibitor Redistr | ration          | Division     |               | Choose a                  | se a Division          |         |         |                   |  |  |
|                   | auon            |              |               | Choose a                  | Division<br>I Hereford |         |         |                   |  |  |
| Create En         | tries           |              |               | 02B - Angus               | Increating             |         |         |                   |  |  |
| Additional Items  |                 | 0.0000000    |               | 02C - Polled              | Hereford               |         |         |                   |  |  |
| Other Fairs       |                 |              |               | 02E-Shortho               | rn                     |         |         |                   |  |  |
| Your Entry        | y Cart 🛛 🙀      |              |               | 02F- Simmer               | tal                    |         |         |                   |  |  |
| Item              | Amount          |              |               | 028-Lindus<br>02H-Other B | reed                   |         |         |                   |  |  |
| JOHN DOE:         |                 |              |               |                           |                        |         |         |                   |  |  |
| 0 Items           | \$0.00          |              |               |                           |                        |         |         |                   |  |  |
| TOTAL             | \$0.00          |              |               |                           |                        |         |         |                   |  |  |
| Save Cart         | Edit Cart       |              |               |                           |                        |         |         |                   |  |  |
|                   |                 |              |               |                           |                        |         |         |                   |  |  |
| fairmananar       | 0000            |              |               |                           |                        |         |         |                   |  |  |

• Choose the Division you are entering from the drop-down list.

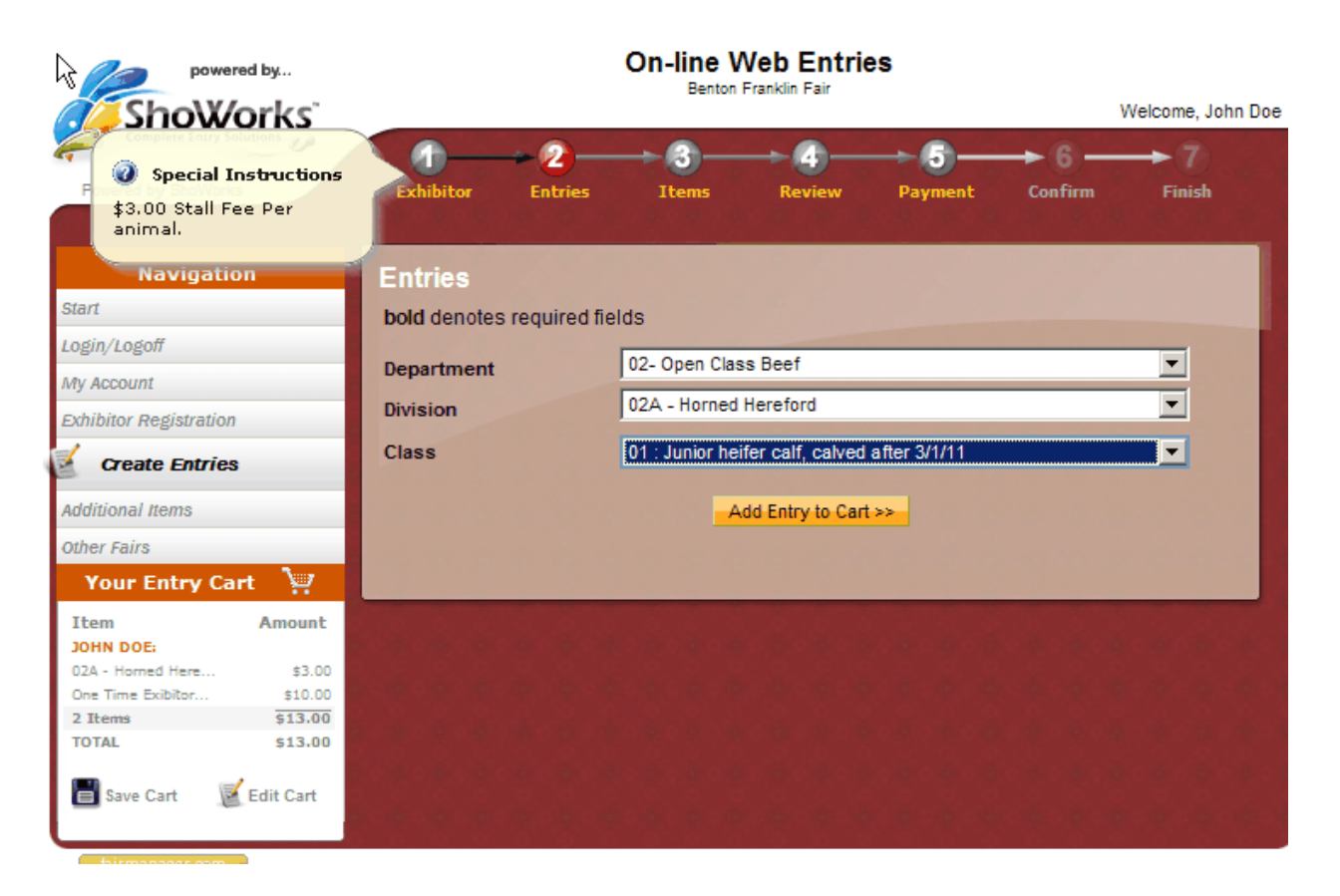

- After selecting the department, division and class, select "Add Entry to Cart" to store your entry in the shopping cart. This is one completed entry.
- Note the top left-hand corner has a "special instructions" icon. This will notify you of special requirements for each department and any additional fees. You must click this icon to proceed to the next screen.

| powered by                                                     | On-line Web Entries                                                                        |  |  |  |  |  |  |  |  |
|----------------------------------------------------------------|--------------------------------------------------------------------------------------------|--|--|--|--|--|--|--|--|
| ShoWorks"                                                      | Welcome, Hallman Family                                                                    |  |  |  |  |  |  |  |  |
| Complete Entry Solutions                                       | $\begin{array}{cccccccccccccccccccccccccccccccccccc$                                       |  |  |  |  |  |  |  |  |
| Navigation                                                     | Entries                                                                                    |  |  |  |  |  |  |  |  |
| Start                                                          | One '02A - Homed Hereford' entry has been added for ' John Doe'. You may 'continue' to the |  |  |  |  |  |  |  |  |
| Login/Logoff                                                   | next section at this time or select another Division to add more entries for John Doe.     |  |  |  |  |  |  |  |  |
| My Account                                                     |                                                                                            |  |  |  |  |  |  |  |  |
| Exhibitor Registration                                         | Department Choose a Department                                                             |  |  |  |  |  |  |  |  |
| Create Entries                                                 | Add different Entry                                                                        |  |  |  |  |  |  |  |  |
| Additional Items                                               |                                                                                            |  |  |  |  |  |  |  |  |
| Other Fairs                                                    |                                                                                            |  |  |  |  |  |  |  |  |
| Your Entry Cart 🛛 🤤                                            | *************************                                                                  |  |  |  |  |  |  |  |  |
| Item Amount                                                    |                                                                                            |  |  |  |  |  |  |  |  |
| JOHN DOE:                                                      |                                                                                            |  |  |  |  |  |  |  |  |
| 02A - Horned Here \$3.00                                       |                                                                                            |  |  |  |  |  |  |  |  |
| 1 Items \$3.00                                                 |                                                                                            |  |  |  |  |  |  |  |  |
| \$3.00                                                         | · · · · · · · · · · · · · · · · · · ·                                                      |  |  |  |  |  |  |  |  |
| 📕 Save Cart 🛛 👿 Edit Cart                                      |                                                                                            |  |  |  |  |  |  |  |  |
| Birmanager.com<br>SECURITY VERIFIED<br>05-18-11<br>TRUST GLARD | About Gladstone   Privacy Policy   Copyright Info   Compa                                  |  |  |  |  |  |  |  |  |

Select "Add different Entry" button to add more entries for the current exhibitor.

Gladstone Inc. is not responsible for content posted by fairs. © 20:

Select "Continue" button to proceed to submit the exhibitor's entries. •

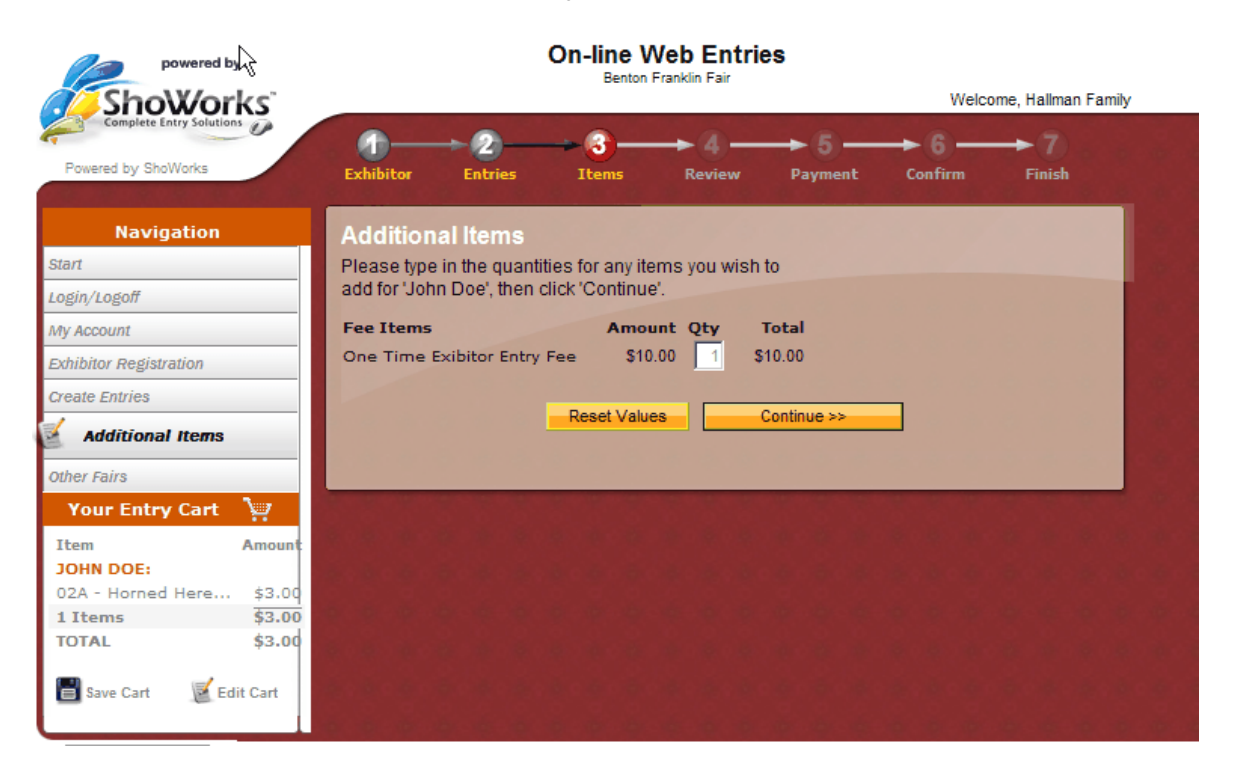

- This page shows the One-Time Exhibitor's fee of \$10. •
- Select the "Continue" button to proceed. •

•

| powered by              | у        | •            |                                       | On-line V<br>Benton   | <b>Veb Entrie</b><br>Franklin Fair | s               |                   |                     |
|-------------------------|----------|--------------|---------------------------------------|-----------------------|------------------------------------|-----------------|-------------------|---------------------|
| <b>ShoWor</b>           | ks       | 4            |                                       |                       |                                    |                 | Welc              | ome, Hallman Family |
| Complete Entry Solution |          | <b>m</b> —   | -2-                                   |                       |                                    |                 |                   |                     |
| Powered by ShoWorks     |          | Exhibitor    | Entries                               | Items                 | Review                             | Payment         | Confirm           | Finish              |
|                         |          |              | · · · · · · · · · · · · · · · · · · · |                       |                                    |                 |                   |                     |
| Navigation              |          | Review       | of Cart                               |                       |                                    |                 |                   |                     |
| Start                   |          | The followin | ng is a list of it                    | tems in your (        | cart. To remov                     | e an item, cli  | ck the ຶ buttor   | n next to the       |
| Login/Logoff            |          | item that yo | u want to rem                         | ove. To edit a        | in item, click th                  | ne 🕺 button.    |                   |                     |
| My Account              |          | You are no   | ot finished ye                        | t! You will stil      | II need to conf                    | irm in the up   | coming steps      |                     |
| Exhibitor Registration  |          |              |                                       |                       |                                    |                 |                   |                     |
| Create Entries          |          | Y Tip:       |                                       |                       |                                    |                 |                   |                     |
| Additional Items        |          | Since you a  | re also logge                         | d in as a Gro         | up, you may sa                     | ave time by a   | dding entries f   | or all of your      |
| Other Caire             |          | exhibitors b | efore checkin                         | g out. To do t        | his, click the ' <u>A</u>          | dd Entries fo   | or a different Ex | hibitor' button     |
| other Fairs             | 3        | before atter | npting to chec                        | ck-out.               |                                    |                 |                   |                     |
| Your Entry Cart         |          |              |                                       |                       |                                    |                 |                   |                     |
| Item                    | Amount   | Iten         | 1                                     |                       | Desc                               | ription         | Amount Edit       | Remove              |
| JOHN DOE:               | 40.00    | Joh          | n Doe's iten                          | ns:                   |                                    |                 |                   | <u>×</u>            |
| Ope Time Evibiter       | \$3.00   | 02A          | - Horned Here                         | eford                 | Class                              | :: 01           | \$3.00 🥖          |                     |
| 2 Items                 | \$13.00  | Tota         | I for John Do                         | e with <b>1</b> entri | siu.u<br>as and <b>1</b> addi      | tional          | \$10.00 (requ     | red tee)            |
| JANE DOE:               | \$13.00  | item         | s                                     | e with I entit        |                                    | cional          | \$13.00           |                     |
| 03A-Ayrshire            | \$3.00   | Jan          | e Doe's iten                          | ns:                   |                                    |                 | 1                 | ×                   |
| One Time Exibitor       | \$10.00  | 03A-         | Ayrshire                              |                       | Class                              | : 01            | \$3.00 🚺          | ×                   |
| 2 Items                 | \$13.00  | One          | Time Exibitor                         | Entry Fee             | \$10.0                             | 00 × 1          | \$10.00 (requ     | ired fee)           |
| TOTAL                   | \$26.00  | Tota         | l for Jane Do                         | e with 1 entri        | es and <b>1</b> addi               | tional          | \$13.00           |                     |
| ann                     |          | 2 To         | ><br>tal exhibitors                   | in cart               |                                    |                 |                   |                     |
| 🔳 Save Cart 🛛 📓 Ed      | lit Cart | 2 To         | tal entries in                        | cart:                 |                                    |                 | \$6.00            | 1.5.5               |
|                         |          | 2 To         | tal additional                        | items in cart         |                                    |                 | \$20.00           |                     |
|                         |          | 4 T(         | DTAL ITEMS                            | 5 IN CART:            |                                    | :               | \$26.00           |                     |
| * * * * *               |          | PAY          | MENTS:                                |                       |                                    |                 | -\$0.00           |                     |
|                         |          | BAL          | ANCE DUE:                             |                       |                                    | :               | \$26.00           |                     |
|                         |          |              |                                       |                       |                                    |                 |                   |                     |
|                         |          |              | << Add                                | more Entries fo       | or Jane Doe                        |                 | Empty Ca          | art                 |
| 唐 朱 梁 林 清               |          |              | Sa                                    | ve this cart for      | later                              |                 | Check-out         | >>                  |
| - 「「「「」」                |          |              |                                       | << Add E              | ntries for a diffe                 | erent Exhibitor |                   |                     |
| 10 6 8 8 W              |          |              |                                       |                       |                                    |                 |                   |                     |
|                         |          |              |                                       |                       |                                    |                 |                   |                     |
| 100 MAL 100 100         |          |              |                                       | _                     |                                    | _               |                   |                     |

- Select "Add more entries for ....." if you would like to add more entries for this exhibitor.
- Select "Add Entries for a different Exhibitor" button if you would like to register another exhibitor under this account.
- Select "Save this cart for later" if you would like to come back and add more entries or pay later. Your entries will not be registered with the Fair Office until you have paid.
- Select "Check-out" to proceed to pay with debit/credit card and submit your entries for each exhibitor to the Fair Office.
- Review your cart. Balance due will be charged to your debit/credit card upon completion of this process.

| powere                                                                                                    | orks"                                                          |                                           |                                                                                                    | On-line V<br>Benton                                                         | <b>Veb Entrie</b><br>Franklin Fair                             | es                   | 1             | Welcome, John Do |
|----------------------------------------------------------------------------------------------------|----------------------------------------------------------------|-------------------------------------------|----------------------------------------------------------------------------------------------------|-----------------------------------------------------------------------------|----------------------------------------------------------------|----------------------|---------------|------------------|
| Complete Entry Sol                                                                                                    | utions                                                         | Exhibitor                                 | Entries                                                                                                    | Items                                                                       | Review                                                         | Payment              | Confirm       | → 7<br>Finish    |
| Navigatio<br>Start<br>Login/Logoff<br>My Account<br>Exhibitor Registration<br>Create Entries<br>Additional Items<br>Other Fairs<br>Your Entry Car | n<br>t )                                                       | Payment<br>Your cart bala<br>purchase. Yo | ance is \$13.0<br>u will confirm<br>Amount Du<br>Payment N<br>Account Nu<br>Card Verifie                    | 00. Please cor<br>n your cart on f<br>Je<br>lethod<br>Imber<br>cation Value | mplete the follo<br>the next page.<br>\$13.00<br>Master Co<br> | owing informa<br>ard | tion for your |                  |
| Item<br>JOHN DOE:<br>02A - Hormed Here<br>One Time Exibitor<br>2 Items<br>TOTAL<br>Save Cart                                                      | Amount<br>\$3.00<br>\$10.00<br>\$13.00<br>\$13.00<br>Edit Cart |                                           | Expiration I<br>Name on Ca<br>Billing Addu<br>Billing City<br>Billing State<br>Billing Post<br>Billing Cour | Date<br>ard<br>ress<br>e/Prov<br>al Code<br>ntry                            | Continue >>                                                    |                      |               |                  |

- Enter your Debit/credit card and billing information.
- Select the "Continue" button.

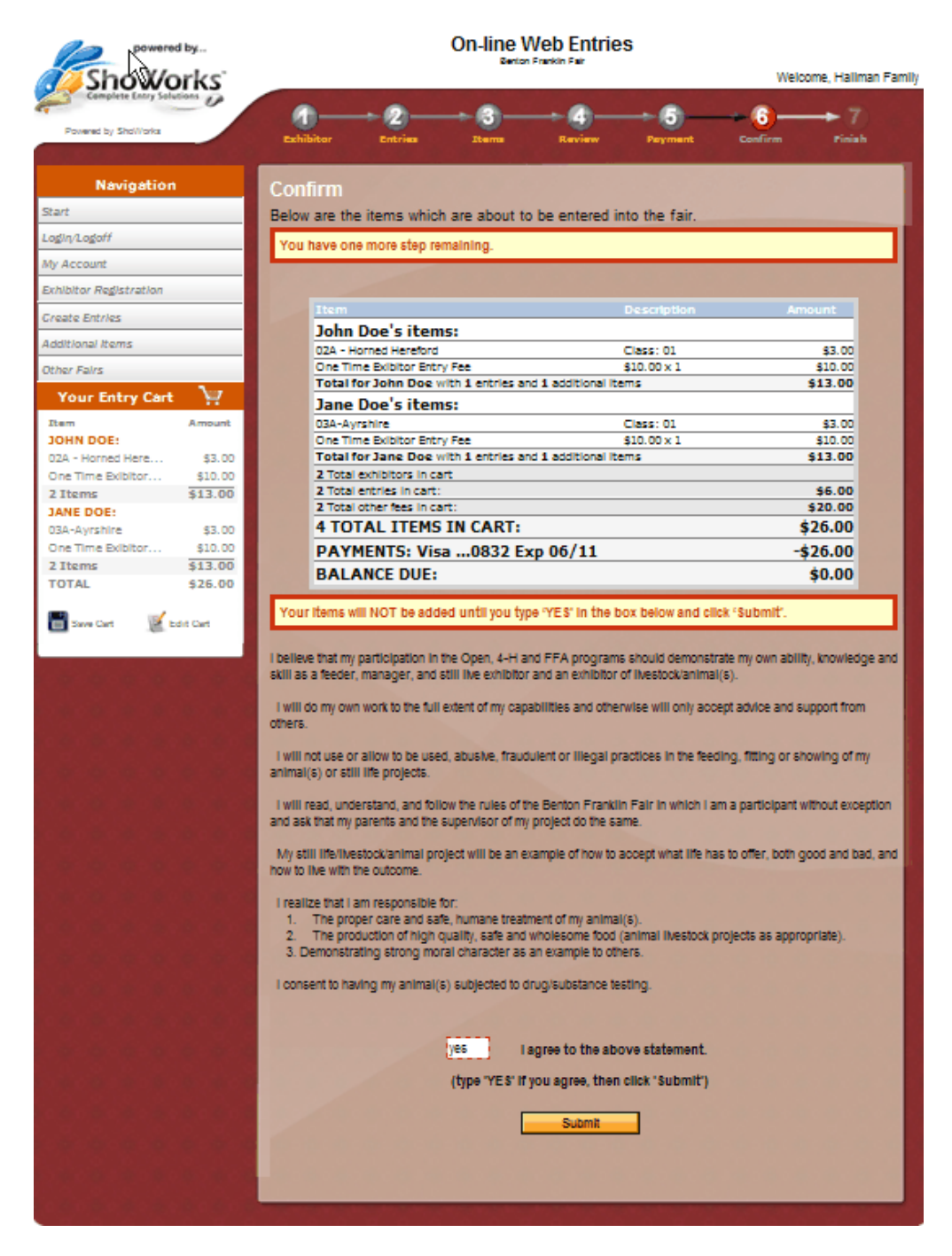

- You must agree to the Exhibitor's Code of Ethics before you may proceed to submit an entry.
- This is your final order before your credit card is charged. Please review it carefully before submitting your entry. Please note if you don't click the "Submit" button your entries will be saved but <u>not</u> submitted to the fair office. You <u>must</u> click the "Submit" button in order for your entry to be sent to the Fair's database.

| powered by            | On-line Web Entries<br>Benton Franklin Fair                            |                                                          | Icome Hallman Fam |  |
|-----------------------|------------------------------------------------------------------------|----------------------------------------------------------|-------------------|--|
| Powered by ShoWorks   | 1<br>Exhibitor Entries Items                                           | Review Payment Confirm                                   | Finish            |  |
| Navigation            | Summary                                                                |                                                          |                   |  |
| tart                  | Below is a summary of your receipt. You may                            | ay print a detailed version at this tim                  | e for your        |  |
| ogin/Logoff           | records or include in any correspondence.                              |                                                          |                   |  |
| ly Account            |                                                                        |                                                          |                   |  |
| xhibitor Registration |                                                                        |                                                          |                   |  |
| reate Entries         |                                                                        |                                                          |                   |  |
| dditional Items       |                                                                        | Don't forg                                               | et to print! 🥥    |  |
| Other Fairs           | Receipt Summary                                                        |                                                          |                   |  |
|                       | Confirmation ID:                                                       | Confirmation ID: benton-1138145930821                    |                   |  |
|                       | Fair Name:                                                             | Fair Name: Benton Franklin Fair                          |                   |  |
|                       | Total Exhibitors:                                                      | Total Exhibitors: 2                                      |                   |  |
|                       | Total Entries:                                                         |                                                          | 2                 |  |
|                       | Total Additional Items:                                                |                                                          | 2                 |  |
|                       | Transaction Time:                                                      | 5/18/2011 2:59                                           | :32 PM            |  |
|                       | Transaction Amount:                                                    |                                                          | \$26.00           |  |
|                       | Transaction Payment:                                                   |                                                          | \$26.00           |  |
|                       | Transaction Balance:                                                   |                                                          | \$0.00            |  |
|                       | Iransaction Balance:<br>I Also, email a copy of my r<br>Print Detailed | ecelpt to entries@bentonfranklinfai<br>Receipt Finish >> | \$0.00            |  |

- Your entry is completed and will be automatically sent to the Fair Office. You will receive a confirmation email.
- Your Complimentary admission pass will be generated in the Fair Office. You may pick up your pass no earlier than Aug. 15, 2011.
- If at any time you need assistance, you may call Sara Renee at 509-586-9211, Ext. 201, or email your questions <u>Entries@bentonfranklinfair.com</u>, subject line "Help!," and we will respond as quickly as possible.